Direction Départementale des territoires et de la mer D'Ille-et-Vilaine

METSS

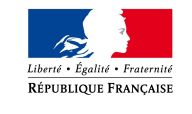

# SIG Potentialités foncières

Méthodologie MapInfo

Mai 2013

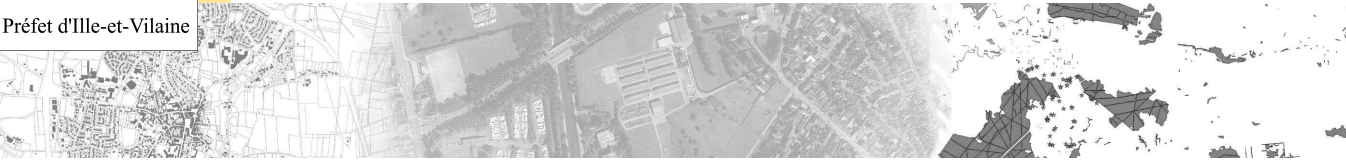

# Historique des versions du document

| Version | Auteur | Commentaires                                      |  |
|---------|--------|---------------------------------------------------|--|
| v1      | METSSI | 13/02/13                                          |  |
| v2      | METSSI | Ajout du chapitre Analyses et rendus – 22/05/2013 |  |
|         |        |                                                   |  |
|         |        |                                                   |  |
|         |        |                                                   |  |
|         |        |                                                   |  |
|         |        |                                                   |  |
|         |        |                                                   |  |

# Affaire suivie par

Anne CHASLE-HEUZE – METSSI Tél. 02 90 02 31 96 - 02 90 02 31 98 Mél. <u>anne.chasle-heuze@ille-et-vilaine.gouv.fr</u>

Michel BRARD – SEHCV Tél. 02 90 02 33 56 Mél. michel.brard@ille-et-vilaine.gouv.fr

# I - Contexte

La mesure de la consommation foncière par l'urbanisation s'inscrit dans la volonté de la DDTM35 d'observer ce phénomène pour produire un message argumenté et objectif aux collectivités locales afin de le réduire.

Cette mesure de la consommation foncière était l'un des objectifs assigné au SIG « foncier ». Mais il s'est avéré qu'au fur et à mesure du développement de cet outil, les données issues de ce SIG ne permettaient pas d'obtenir des chiffres exhaustifs et ne permettaient pas de mesurer de façon facilement interprétable l'évolution de cette consommation au fil du temps.

Face à ce constat, il a été décidé la création de deux outils de mesure :

- un outil, SIG « Consommation foncière » permettant de mesurer la consommation foncière et son évolution sans tenir compte des documents d'urbanisme des communes,
- un outil SIG "Potentialités foncières "permettant de mesurer les disponibilités et potentialités foncières d'une commune en croisant son document d'urbanisme et son urbanisation à un instant t.

L'objet de ce document est de décrire la méthodologie, établie sous MapInfo, pour parvenir à cette mesure.

# II - Objectifs

L'objectif du SIG Potentialités foncières est donc de mesurer les disponibilités et potentialités foncières, déterminées comme :

- les surfaces non consommées par l'urbanisation et à destination de l'urbanisation dans le document d'urbanisme ;
- les surfaces consommées et considérées comme peu denses dans ces mêmes zones.

Il permet de connaître les réserves foncières d'une commune, au regard des surfaces déjà consommées dans les zones destinées à l'urbanisation. Ces réserves foncières sont distinguées en deux grands types de destination dominante : l'habitat ou l'activité. Les analyses sont réalisées à partir des unités foncières, au lieu des parcelles précédemment.

Cette méthodologie pourra être mise en œuvre à l'échelle d'une commune, d'un EPCI, d'un Pays ou à l'ensemble du département.

Il convient de noter que le rythme de ces observations suivra le rythme de fourniture des fichiers fonciers (dits « Majic »), soit actuellement tous les deux ans. Il sera peut-être pertinent dans les années à venir d'obtenir annuellement ces données.

# III – Principes méthodologiques

La méthodologie employée est basée sur les mêmes principes que le SIG foncier. Cependant, elle utilise les fichiers fonciers, ce qui permet de travailler à l'unité foncière au lieu de la parcelle. Une unité foncière est un ensemble de parcelles contiguës appartenant au même propriétaire. La constitution des unités foncières n'étant pas réalisable sur 100% des parcelles, la première analyse est complétée par la même analyse sur les parcelles restant au niveau de la parcelle.

On a donc deux étapes principales :

- constitution des unités foncières sur le territoire de travail,
- découpage des unités foncières par le zonage du document d'urbanisme,
- pour chaque unité foncière, détermination de la surface, de la surface des bâtiments sur la parcelle et calcul du ratio bâti / surface totale,
- extraction des parcelles qui n'ont pas pu être analysées par les unités foncières,
- pour chacune de ces parcelles, détermination de la surface, de la surface des bâtiments sur la

## parcelle et calcul du ratio bâti / surface totale.

Le traitement automatique décrit ici pourra être complété par la connaissance du terrain détenu dans chaque SeT mais également à partir de photointerprétation ou de sources d'informations diverses (permis de construire ou d'aménager...).

De multiples analyses sont ensuite possibles. Le présent document présente l'analyse de base, concernant les superficies concernées par chaque type de cas (consommée, peu dense, disponible).

Le fond cadastral utilisé est la BDParcellaire pour les parcelles et non le PCI (plan cadastral informatisé) vecteur, pour être en cohérence avec les fichiers fonciers qui sont réalisés sur le fond BDParcellaire. Par contre, le bâti est issu du PCI vecteur dans la mesure où les mises à jour sont forcément intégrée dans le PCI avant la BDParcellaire. Cela permet d'être au plus près des nouvelles constructions.

# IV – Détail du traitement de données

## 1 – Préparation des données

Pour cette étape, il faut s'assurer que les dates d'actualité ou millésime de chaque donnée sont adaptées à l'instantané que l'on souhaite avoir et qu'elles sont cohérentes entre elles. Par exemple (c'est le cas pour le cas qui est traité dans ce document), l'année de référence est 2011. Il faut donc bien avoir le millésime 2011 de la BDParcellaire, la table d'assemblage à fin 2011...

• Faire une extraction des tables suivantes sur le territoire concerné :

| Données                                   | Nom de la table dans la Géobase (gb_ref)                    | Nom à donner à l'extraction                                                      |
|-------------------------------------------|-------------------------------------------------------------|----------------------------------------------------------------------------------|
| table d'assemblage des PLU                | L_TAPLU_XXXX                                                | L_TAPLU_territoire                                                               |
| BDParcellaire                             | N_COMMUNE_BDP_035<br>N_DIVCAD_BDP_035<br>N_PARCELLE_BDP_035 | N_COMMUNE_BDP_territoire<br>N_DIVCAD_BDP_territoire<br>N_PARCELLE_BDP_territoire |
| PCI vecteur                               | N_BATI_DGI_035                                              | N_BATI_DGI_territoire                                                            |
| tronçons de route de la<br>BDTOPO         | N_TRONCON_ROUTE_BDT_035                                     | N_TRONCON_ROUTE_BDT_te<br>rritoire                                               |
| Fichier des propriétés non bâties (MAJIC) | L_PNB0010_S_035                                             | L_PNB0010_territoire                                                             |

#### 2 – Calcul des surfaces pour chaque bâti

Sur la table des bâtis, créer un champ supplémentaire contenant la surface du bâti en m<sup>2</sup>, en passant par la requête SQL suivante :

| Sélection SQL         |                                                 | ×              |
|-----------------------|-------------------------------------------------|----------------|
| Colonnes:             | INSEE, DUR, CartesianArea(obj, "sq m")"Surface" | Tables 🛓       |
|                       |                                                 | Colonnes 🛓     |
| Tables                | N BATL DGL 35257                                | Opérateurs 🛨   |
| Tables.               |                                                 | Agréger 🛨      |
| Critères:             |                                                 | Fonctions 🛨    |
|                       |                                                 |                |
|                       |                                                 |                |
|                       |                                                 |                |
| Grouper par Colonnes: | J                                               |                |
| Trier par Colonnes:   |                                                 | Sauver Modèle  |
| Résultat dans Table:  | N_BATI_35257                                    | Charger Modèle |
| Afficher les donnée   | is résultat                                     |                |
| ОК                    | Annuler Effacer Vérifier A                      | ide            |

Enregistrer et nommer la table résultante : N\_BATI\_territoire.

## 3 - Constitution des unités foncières

### a - Fusion des parcelles constituant les unités foncières

A partir de la table PNB\_0010, il s'agit de constituer les unités foncières, sachant que les unités foncières sont constituées de parcelles appartenant à un même propriétaire (phase 1) et contiguës (phase 2).

• Menu Table / Fusionner des objets depuis une colonne :

| Fusion d'Objets                                                                                                    |                                                                                |
|----------------------------------------------------------------------------------------------------|--------------------------------------------------------------------------------|
| Fusionner les objets de:     L_PNB_0010_35257       Grouper par la colonne:     IDPROCPTE       Mettre le résultat dans la table:     Otomosou | L'attribut Idprocpte contient l'identifiant<br>du propriétaire de la parcelle. |
| Suivant > Annuler Aide                                                                                                    |                                                                                |

Cliquer sur suivant.

| Créer une nouvelle table :                                    | Créer   |
|---------------------------------------------------------------|---------|
| 🗌 Ouvrir une nouvelle fenêtre Carte                           | Annuler |
| Ajouter à la fenêtre Carte Active                             | Aide    |
| Structure                                                     |         |
| C Créer                                                       |         |
| <ul> <li>Utiliser comme modèle de structure la tal</li> </ul> | ole :   |
| L PNB 0010 35257                                              | •       |

Cliquer sur Créer.

| Structure de la nou                                           | velle table                                                                                       |         | ×                                                    |
|---------------------------------------------------------------|---------------------------------------------------------------------------------------------------|---------|------------------------------------------------------|
| Champs                                                        | Туре                                                                                              | Index   |                                                      |
| IDPAR<br>IDSEC<br>IDPROCPTE<br>IDPARREF<br>IDSECREF<br>IDVOIE | Caractère(14)<br>Caractère(10)<br>Caractère(11)<br>Caractère(14)<br>Caractère(10)<br>Caractère(9) |         | Monter Descendre<br>Ajouter Champ<br>Supprimer Champ |
| Informations Nom: IDPAF Type: Caractère Largeur: 14           |                                                                                                   |         | Table Graphique Projection                           |
|                                                               | Créer An                                                                                          | nuler A | ide                                                  |

Ne rien modifier à la structure de la nouvelle table et cliquer sur Créer.

Enregistrer sous le nom L\_UF\_territoire.

| om<br>L_PNB_0010_35257.TAB     | Modifié le                                                      | Туре                                                               |
|--------------------------------|-----------------------------------------------------------------|--------------------------------------------------------------------|
| L_PNB_0010_35257.TAB           | 12/02/2012 15:05                                                |                                                                    |
|                                | 19/02/2013                                                      | MapInfo T                                                          |
| m du fichier : [JUF_35257/TAB] |                                                                 | registrer                                                          |
|                                |                                                                 |                                                                    |
|                                | m du fichier : [ <u>UF_35257.TAB</u> ]<br>be : [Mapinfo (*tab)] | m du fichier : UF_05x257/TAB T<br>En<br>be : Mapirfo (*tab) T<br>A |

Répondre OK à la fenêtre d'agrégation de données.

| Agrégation des                                                         | Données 📒                                                          | × |  |  |
|------------------------------------------------------------------------|--------------------------------------------------------------------|---|--|--|
| Destination                                                            | Méthode Champ de pondération                                       |   |  |  |
| IDPAR<br>IDSEC<br>IDPROCPTE<br>IDPARREF<br>IDSECREF<br>IDVOIE<br>IDCOM | Valeur<br>Valeur<br>Valeur<br>Valeur<br>Valeur<br>Valeur<br>Valeur | + |  |  |
| Méthode<br>C Blanc<br>C Somme                                          | Valeur:     Moyenne Pondérée Aucun                                 | ~ |  |  |
| Aucune Donnée                                                          |                                                                    |   |  |  |

Une fenêtre Données s'affiche sur la nouvelle table L\_UF\_territoire. Cette table contient la fusion de toutes les parcelles du territoire de travail appartenant à un même propriétaire, qu'elles soient contiguës ou pas.

L'étape suivante va consister à désagréger les unités foncières qui ne sont pas contiguës.

• Désagrégation des unités foncières non contiguës :

Rendre la couche L\_UF\_territoire modifiable. Sélectionner tous les objets de cette couche.

Menu Objets / Désagréger

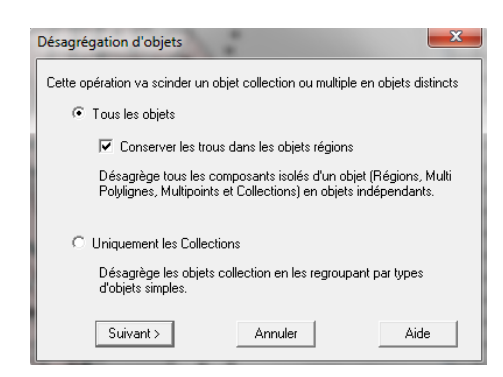

Cliquer sur suivant, puis OK dans la fenêtre suivante.

Compacter la table avec le menu Table / Gestion Tables / Compacter Table. Choisir la table L\_UF\_territoire.

| ompacte                           | er Table | 6                |      | × |
|-----------------------------------|----------|------------------|------|---|
| Table:                            | L_U      | F_35257          |      | • |
|                                   | C Co     | mpacter les Donr | nées |   |
| C Compacter les Objets Graphiques |          |                  |      |   |
|                                   | ⊙ Co     | mpacter les Deux |      |   |
| OK Annuler Aide                   |          |                  |      |   |

Cliquer sur OK.

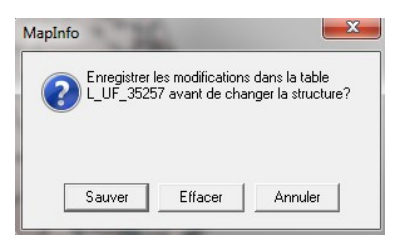

Cliquer sur Sauver pour sauvegarder les modifications dans la table.

• La phase suivante consiste à attribuer un identifiant unique à chaque unité foncière. Menu Table / Gestion Tables / Modifier Structure. Choisir la table L\_UF\_territoire.

Cliquer sur " Ajouter champ " de nom ID\_UF qui sera de type entier :

| Modifier la Structure de la Table                                            |                                                                                               |           |                                                      |  |  |
|------------------------------------------------------------------------------|-----------------------------------------------------------------------------------------------|-----------|------------------------------------------------------|--|--|
| Champs<br>TYPPROPPRO<br>TYPPROPGES<br>SOURCE_GEO<br>VECTEUR<br>IDPK<br>ID_UF | Type<br>Caractère(52)<br>Caractère(52)<br>Caractère(34)<br>Caractère(1)<br>Flottant<br>Entier |           | Monter Descendre<br>Ajouter Champ<br>Supprimer Champ |  |  |
| Informations<br>Nom: ID_UF<br>Type: Entier                                   | UK An                                                                                         | nuler   A | ✓ Table Graphique<br>Projection                      |  |  |

Remplir ce champ par un identifiant démarrant à 1 et incrémenté de 1 en 1, par le menu Table / Mettre à jour Colonne

| Ì | Mettre à jour Colonne       | 2                    | ×          |
|---|-----------------------------|----------------------|------------|
|   | Table à mettre à jour:      | L_UF_35257           | •          |
| ļ | de la table :               | L_UF_35257           | Jointure   |
|   | Colonne à mettre à<br>jour: | ID_UF 💌              |            |
|   | Valeur:                     | rowid                | Expression |
|   |                             |                      |            |
|   | 🔽 Afficher le tableau       | des données          |            |
|   | OK                          | Annuler Effacer Aide |            |

Enregistrer la table L\_UF\_territoire.

## 4 – Découpage des zonages du PLU par les unités foncières

Rendre la couche L\_TAPLU\_territoire modifiable. Sélectionner tous les objets de la couche L\_TAPLU\_territoire. Menu Objet > Définir Cible Sélectionner tous les objets de la couche L\_UF\_territoire. Découper la table des PLU par le menu Objet > Découper... Valider par OK la fenêtre Désagrégation des Données.

La table L\_TAPLU\_territoire est modifiée. Enregistrer une copie de cette table : Menu Enregistrer Table Sous... et nommer la table PLU\_UF\_territoire. Fermer la table L\_TAPLU\_territoire sans enregistrer les modifications (en cliquant sur Effacer).

5 – Récupération des références attributaires des unités foncières, calcul de leur surface et de la surface bâtie à l'intérieur des unités foncières

Ouvrir la table PLU UF territoire.

Modifier la structure de la table PLU\_UF\_territoire par le menu Table / Gestion Tables / Modifier Structure. Choisir la table PLU\_UF\_territoire. Ajouter les champs :

| Nom du champ | Type du champ |
|--------------|---------------|
| surface_calc | flottant      |
| surface_bat  | flottant      |

| ratio     | flottant        |
|-----------|-----------------|
| construit | logique         |
| ref_UF    | Caractères (10) |
| Idprocpte | Caractères (11) |

| Champs                                    | Туре          | Index |                                 |
|-------------------------------------------|---------------|-------|---------------------------------|
| surface_calc                              | Flottant      |       |                                 |
| surface_bat                               | Flottant      |       | Monter Descendre                |
| ratio                                     | Flottant      |       |                                 |
| construit                                 | Logique       |       | Ajouter Champ                   |
| ref_UF                                    | Caractère(10) |       | Commission Channel              |
| Idprocpte                                 | Caractère(11) | · · · | Suppliner champ                 |
| - Informations                            |               |       |                                 |
| Nom: Idproc<br>Type: Carac<br>Largeur: 11 | pte<br>tère   |       | ✓ Table Graphique<br>Projection |

Valider par OK.

Rendre la couche PLU\_UF\_territoire modifiable, sélectionner tous les objets. Désagréger les objets par le menu Objet > Désagréger. Cliquer sur Suivant sans changer les options par défaut, puis ensuite sur OK. Et compacter la table. Enregistrer la table.

a – Calcul de la surface de l'unité foncière

Menu Table > Mettre à jour Colonne...

| Mettre à jour Colonne       | -                                     |
|-----------------------------|---------------------------------------|
| Table à mettre à jour:      | PLU_UF_35257                          |
| de la table :               | PLU_UF_35257 Jointure                 |
| Colonne à mettre à<br>jour: | surface_calc                          |
| Valeur:                     | CartesianArea(obj. "sq m") Expression |
|                             |                                       |
| 🔽 Afficher le tableau       | i des données                         |
| <u> </u>                    | Annuler Effacer Aide                  |

b - Calcul de la surface des bâtis contenus dans l'unité foncière

Ouvrir la table N\_BATI\_territoire. Menu Table > Mettre à jour Colonne...

| DATI 25257  |            |            |
|-------------|------------|------------|
| _DATI_33237 | ✓ Jointu   | re         |
| urface_bat  | ·          |            |
| um          |            |            |
| urface 🗸 🗸  | ·          |            |
|             | urface_bat | urface_bat |

## où la condition de jointure géographique est la suivante :

| Définir Jointure                                                                                                    | ^ |
|----------------------------------------------------------------------------------------------------|---|
| Choisissez un type et une méthode de jointure entre les deux tables :<br>  Jointure de type alphanumérique (entre deux colonnes) |   |
| © où la colonne ID_DOC_URBA                                                                                                    |   |
| correspond à INSEE 💌 de la table N_BATI_35257                                                                                    |   |
| Jointure de type géographique (entre objets des deux tables)                                                                     |   |
| OK Annuler Aide                                                                                                    |   |

c – Calcul du ratio de la surface des bâtis par rapport à la surface de l'unité foncière

Sélectionner les unités foncières dont la surface calculée est nulle :

| Sélection SQL                            |                            | ×              |
|------------------------------------------|----------------------------|----------------|
| Colonnes:                                | ×                          | Tables 👤       |
|                                          |                            | Colonnes 🛨     |
| Tables:                                  | PLU UF 35257               | Opérateurs 🛓   |
|                                          |                            | Agréger 🛨      |
| Critères:                                | surface_calc=0             | Fonctions 🛓    |
|                                          |                            |                |
|                                          |                            |                |
|                                          |                            |                |
| Grouper par Colonnes:                    |                            |                |
| Trier par Colonnes:                      |                            | Sauver Modèle  |
| Résultat dans Table:                     | Selection                  | Charger Modèle |
| <ul> <li>Afficher les données</li> </ul> | : résultat                 |                |
| OK                                       | Annuler Effacer Vérifier A | Aide           |

Rendre la couche PLU\_UF\_territoire modifiable. Supprimer la sélection (en cliquant au clavier sur la touche Suppr). Compacter la table.

Menu Table > Mettre à jour Colonne...

| Table à mettre à jour:                | PLU_UF_35257               | -           |
|---------------------------------------|----------------------------|-------------|
| Utiliser une colonne<br>de la table : | PLU_UF_35257               | Jointure    |
| Colonne à mettre à<br>jour:           | ratio                      |             |
| Valeur:                               | surface_bat / surface_calc | Expression. |
|                                       |                            |             |
|                                       |                            |             |
| 🔽 Afficher le tableau                 | u des données              |             |

## <u>d – Renseignement du champ construit</u>

Par défaut le champ construit a pris la valeur F (False pour faux). Cette valeur F doit être prise pour les unités foncières non construites, c'est -à-dire dont la surface de bâti est égale à 0. Il faut donc modifier la valeur pour les unités foncières qui sont construites.

Sélectionner les unités foncières construites via la fenêtre SQL suivante, en mettant le résultat dans la table temporaire Q\_PLU\_UF\_construit\_territoire :

| Sélection SQL        | 1 4                      | ×              |
|----------------------|--------------------------|----------------|
| Colonnes:            | x                        | Tables 🛨       |
|                      |                          | Colonnes 👤     |
| Tables               | PULLUE 35257             | Opérateurs 🛨   |
| Tables.              |                          | Agréger 🛨      |
| Critères:            | surface_bat<>0           | Fonctions 👤    |
|                      |                          |                |
|                      |                          |                |
|                      |                          |                |
| Grouper par Colonnes | :                        | l              |
| Trier par Colonnes:  |                          | Sauver Modèle  |
| Résultat dans Table: | Q_PLU_UF_construit_35257 | Charger Modèle |
| 🔽 Afficher les donné | es résultat              |                |
| OK                   | Annuler Effacer Vérifier | Aide           |

Mettre à jour le champ construit de la table temporaire Q\_PLU\_UF\_construit\_territoire à vrai (soit T pour True) par le menu Table > Mettre à jour Colonne :

| Mettre à jour Colonne       | e                        | x     |
|-----------------------------|--------------------------|-------|
| Table à mettre à jour:      | Q_PLU_UF_construit_35257 | •     |
| de la table :               | Q_PLU_UF_construit_35257 | ure   |
| Colonne à mettre à<br>jour: | construit 💌              |       |
| Valeur:                     | "T <sup>1</sup> " Expre  | ssion |
|                             |                          |       |
| Afficher le tableau         | i des données            |       |
|                             |                          |       |
|                             | Annuler Ethacer Aide     |       |

Enregistrer la table PLU\_UF\_territoire.

- e Récupération des champs identifiant et compte propriétaire de l'unité foncière
- Pour l'identifiant de l'unité foncière :

Menu Table > Mettre à jour Colonne...

| Mettre à jour Colonn                  | e 📃 📃                |
|---------------------------------------|----------------------|
| Table à mettre à jour:                | PLU_UF_35257         |
| Utiliser une colonne<br>de la table : | L_UF_35257 Jointure  |
| Colonne à mettre à<br>jour:           | ref_UF               |
| Calculer:                             | Valeur               |
| de la colonne jointe:                 | ID_UF                |
|                                       |                      |
| Afficher le tablea                    | u des données        |
| ОК                                    | Annuler Effacer Aide |

Où la condition de jointure est la suivante :

| Définir Jointure                                                                                                    |  |  |
|----------------------------------------------------------------------------------------------------|--|--|
| Choisissez un type et une méthode de jointure entre les deux tables :<br>  Jointure de type alphanumérique (entre deux colonnes) |  |  |
| C où la colonne INSEE                                                                                                    |  |  |
| correspond à IDPAR    de la table L_UF_35257                                                                                     |  |  |
| Jointure de type géographique (entre objets des deux tables)                                                                     |  |  |
| • où objet de la table L_UF_35257                                                                                                |  |  |
| contient  objet de la table PLU_UF_35257                                                                                         |  |  |
| DK Annuler Aide                                                                                                    |  |  |

- Pour l'identifiant du compte propriétaire de l'unité foncière :

Menu Table > Mettre à jour Colonne...

| Mettre à jour Colonn                  | e X                  |
|---------------------------------------|----------------------|
| Table à mettre à jour:                | PLU_UF_35257         |
| Utiliser une colonne<br>de la table : | L_UF_35257 Jointure  |
| Colonne à mettre à<br>jour:           | Idprocpte            |
| Calculer:                             | Valeur               |
| de la colonne jointe:                 | IDPROCPTE            |
|                                       |                      |
| Afficher le tableau                   | a des données        |
| OK                                    | Annuler Effacer Aide |

avec la même condition de jointure que précédemment.

Le traitement des données à partir des unités foncières est terminé à ce stade. Cependant, on voit que certaines parties du territoire ne sont pas couvertes par des unités foncières, et cela peut être le cas sur de grandes parcelles. Cela vient de la constitution initiale de la table L\_PNB\_0010\_035 par le

CET Nord-Picardie. Cette table est en effet réalisée par une jointure entre la table des parcelles de la BDParcellaire et les fichiers fonciers des impôts, jointure qui est faite sur la référence de la parcelle. Or certaines références de parcelles peuvent exister dans une des deux bases et pas dans l'autre, entraînant un trou à cet endroit au moment de la jointure. Cette différence peut être due à une différence d'actualité entre les deux bases, avec des divisions parcellaires par exemple. Cela concerne un faible pourcentage du territoire en nombre de parcelles mais il est indispensable de traiter ces cas car ils peuvent représenter des surfaces non négligeables.

Pour palier à ce défaut, la suite de la méthodologie isole les parcelles qui ne sont pas intégrées à une unité foncière et traite ces cas, non plus à l'unité foncière, mais plus basiquement à la parcelle (selon le même processus que la méthodologie du premier SIG foncier).

## 6 – Détection des parcelles non traitées par des unités foncières

Dans la table PLU\_UF\_territoire, sélectionner les unités foncières dont la référence à l'unité foncière est vide (c'est le cas des parcelles pour lesquelles on n'a pas reconstitué les unités foncières).

| Sélection SQL         |                            |                |  |
|-----------------------|----------------------------|----------------|--|
| Colonnes:             | x                          | Tables 🛨       |  |
|                       |                            | Colonnes 🛓     |  |
| Tables                | PLILLIE 35257              | Opérateurs 🛨   |  |
| Tables.               |                            | Agréger 🛨      |  |
| Critères:             | ref_UF='"'                 | Fonctions 🛨    |  |
|                       |                            |                |  |
|                       |                            |                |  |
| Grouper par Colonnes: |                            |                |  |
| Trier par Colonnes:   |                            | Sauver Modèle  |  |
| Résultat dans Table:  | Selection                  | Charger Modèle |  |
| Afficher les donnée   | es résultat                |                |  |
| ОК                    | Annuler Effacer Vérifier A | ide            |  |

Enregistrer la sélection sous UF\_vides\_territoire.

Rendre la couche PLU\_UF\_territoire modifiable et supprimer la sélection. Enregistrer la table PLU\_UF\_territoire.

Ouvrir la table N\_PARCELLE\_BDP\_territoire.

## 7 – Découper UF\_vides\_territoire par les parcelles

- Rendre la couche UF\_vides\_territoire modifiable
- Sélectionner toute la couche UF\_vides\_territoire
- Menu Objets > Définir Cible
- Sélectionner toute la couche N\_PARCELLE\_BDP\_territoire
- Découper la table UF\_vides\_territoire : Objet > Découper... Cliquer sur OK dans la fenêtre de dialogue qui s'ouvre.
- La table UF\_vides\_territoire est modifiée, enregistrer une copie de cette table : enregistrer table sous (sélection) et nommer la table UF\_vides\_PARC\_territoire. Fermer sans enregistrer la table UF\_vides\_territoire.

8 – Récupération des références attributaires des parcelles et calcul de la surface de chaque parcelle et des surfaces bâties à l'intérieur de ces parcelles

 Renommer le champ Ref\_UF en Ref\_Parcelle par le menu Table / Gestion Tables / Modifier Structure.

<u>a – Calcul de la surface de la parcelle</u>

Menu Table > Mettre à jour Colonne...

| Mettre à jour Colonne                                                                       |                              |  |  |  |
|---------------------------------------------------------------------------------------------|------------------------------|--|--|--|
| Table à mettre à jour:                                                                      | UF_vides_PARC_35257          |  |  |  |
| Utiliser une colonne<br>de la table :                                                       | UF_vides_PARC_35257 Jointure |  |  |  |
| Colonne à mettre à<br>jour:                                                                 | surface_calc                 |  |  |  |
| Valeur:                                                                                     | CartesianArea(obj, "sq m")   |  |  |  |
| ✓ Afficher le tableau des données           OK         Annuler         Effacer         Aide |                              |  |  |  |

b - Calcul de la surface du bâti contenu dans la parcelle

Menu Table > Mettre à jour Colonne...

| Mettre à jour Colonne                 |                       |  |  |
|---------------------------------------|-----------------------|--|--|
| Table à mettre à jour:                | UF_vides_PARC_35257   |  |  |
| Utiliser une colonne<br>de la table : | N_BATI_35257 Jointure |  |  |
| Colonne à mettre à<br>jour:           | surface_bat           |  |  |
| Calculer:                             | Sum                   |  |  |
| de la colonne jointe:                 | Surface               |  |  |
|                                       |                       |  |  |
| ✓ Afficher le tableau des données     |                       |  |  |
| OK                                    | Annuler Effacer Aide  |  |  |

où la condition de jointure géographique est la suivante :

| Définir Jointure                                                                                                    |  |  |  |
|----------------------------------------------------------------------------------------------------|--|--|--|
| Choisissez un type et une méthode de jointure entre les deux tables :<br>_ Jointure de type alphanumérique (entre deux colonnes) |  |  |  |
| C où la colonne ID_DOC_URBA                                                                                                    |  |  |  |
| correspond à INSEE 💽 de la table N_BATI_35257                                                                                    |  |  |  |
| Jointure de type géographique (entre objets des deux tables)                                                                     |  |  |  |
| • où objet de la table N_BATI_35257                                                                                              |  |  |  |
| est à l'intérieur de 👤 objet de la table UF_vides_PARC_35257                                                                     |  |  |  |
| OK Annuler Aide                                                                                                    |  |  |  |

<u>c – Calcul du ratio de la surface du bâti par rapport à la surface de la parcelle</u>

Sélectionner les objets de UF\_vides\_PARC\_territoire dont la surface calculée est nulle :

| Sélection SQL       | And the other designs of the local distance of the local distance | ×              |
|---------------------|----------------------------------------------------------------------------------------------------|----------------|
| Colonnes:           | ×                                                                                                    | Tables 🛓       |
|                     |                                                                                                    | Colonnes 🛓     |
| Tables              | UE vides PARC 35257                                                                                                    | Opérateurs 🛓   |
| i abies.            |                                                                                                    | Agréger 🛨      |
| Critères:           | surface_calc=0                                                                                                    | Fonctions 👤    |
|                     |                                                                                                    |                |
| Grouper par Colonne | es:                                                                                                    | _              |
| Trier par Colonnes: |                                                                                                    | Sauver Modèle  |
| Résultat dans Table | Selection                                                                                                    | Charger Modèle |
| 🔽 Afficher les donn | ées résultat                                                                                                    |                |
| OK                  | Annuler Effacer Vérifier                                                                                                    | Aide           |

Rendre la couche UF\_vides\_PARC\_territoire modifiable et supprimer la sélection. Compacter et enregistrer la table UF\_vides\_PARC\_territoire.

Menu Table > Mettre à jour Colonne...

| Mettre à jour Colonne                 |                                         |  |  |  |
|---------------------------------------|-----------------------------------------|--|--|--|
| Table à mettre à jour:                | UF_vides_PARC_35257                     |  |  |  |
| Utiliser une colonne<br>de la table : | UF_vides_PARC_35257 Jointure            |  |  |  |
| Colonne à mettre à<br>jour:           | ratio                                   |  |  |  |
| Valeur:                               | : surface_bat / surface_calc Expression |  |  |  |
|                                       |                                         |  |  |  |
|                                       |                                         |  |  |  |
| Anche le tableau des données          |                                         |  |  |  |
| OK                                    | Annuler Effacer Aide                    |  |  |  |

## d - Renseignement du champ construit

Dans un premier temps, initialiser toutes les parcelles avec la valeur " F " pour ce champ : – Table > Mettre à jour Colonne...

| Mettre à jour Colonne                                           |                      |  |  |
|-----------------------------------------------------------------|----------------------|--|--|
| Table à mettre à jour:<br>Utiliser une colonne<br>de la table : | UF_vides_PARC_35257  |  |  |
| Colonne à mettre à<br>jour:                                     | construit            |  |  |
| Valeur:                                                         | "F"                  |  |  |
|                                                                 |                      |  |  |
| Afficher le tableau                                             | i des données        |  |  |
| ОК                                                              | Annuler Effacer Aide |  |  |

Sélectionner ensuite les parcelles construites par requête SQL en mettant le résultat dans la table temporaire Q\_PARC\_construites :

| Sélection SQL         | A                        | ×              |
|-----------------------|--------------------------|----------------|
| Colonnes:             | x                        | Tables 👲       |
|                       |                          | Colonnes 🛓     |
| Tables                | UE vides PABC 35257      | Opérateurs 🛨   |
| Tables.               |                          | Agréger 🛨      |
| Critères:             | surface_bat<>0           | Fonctions 🛨    |
|                       |                          |                |
|                       |                          |                |
|                       |                          |                |
| Grouper par Colonnes: |                          |                |
| Trier par Colonnes:   |                          | Sauver Modèle  |
| Résultat dans Table:  | Q_PARC_construites       | Charger Modèle |
| Afficher les donnée   | s résultat               |                |
| ОК                    | Annuler Effacer Vérifier | Aide           |

Puis mettre à jour le champ construit de cette table temporaire : – Menu Table > Mettre à jour Colonne...

| ſ | Vettre à jour Colonne                                              | x    |
|---|--------------------------------------------------------------------|------|
| I | Table à mettre à jour: Q_PARC_construites                          | •    |
|   | Utiliser une colonne<br>de la table : Q_PARC_construites 		 Jointu | ure  |
|   | Colonne à mettre à jour:                                           |      |
|   | Valeur: "T]" Expres                                                | sion |
| I |                                                                    |      |
| l | ✓ Afficher le tableau des données                                  |      |
|   | OK Annuler Effacer Aide                                            |      |

Remarque : Ce champ construit peut ensuite être modifié de manière non automatique grâce à la connaissance du terrain, une photointerprétation de photos récentes, la liste des permis de construire sur la commune...

e – Récupération de l'identifiant de la parcelle

Menu Table > Mettre à jour Colonne

| Mettre à jour Colonne                                                                     |                                |  |  |  |
|-------------------------------------------------------------------------------------------|--------------------------------|--|--|--|
| Table à mettre à jour:                                                                    | UF_vides_PARC_35257            |  |  |  |
| Utiliser une colonne<br>de la table :                                                     | N_PARCELLES_BDP_35257 Jointure |  |  |  |
| Colonne à mettre à<br>jour:                                                               | ref_parcelle                   |  |  |  |
| Calculer:                                                                                 | Valeur                         |  |  |  |
| de la colonne jointe:                                                                     | NUMERO                         |  |  |  |
| Afficher le tableau des données           OK         Annuler         Effacer         Aide |                                |  |  |  |

où la condition de jointure géographique est la suivante :

| Définir Jointure                                                                                                    | × |  |  |
|----------------------------------------------------------------------------------------------------|---|--|--|
| Choisissez un type et une méthode de jointure entre les deux tables :<br>_ Jointure de type alphanumérique (entre deux colonnes) |   |  |  |
| C où la colonne ID_DOC_URBA                                                                                                    |   |  |  |
| correspond à NUMERO   de la table N_PARCELLES_BDP_35257                                                                          |   |  |  |
| Jointure de type géographique (entre objets des deux tables)                                                                     |   |  |  |
| <ul> <li>où objet de la table N_PARCELLES_BDP_35257</li> </ul>                                                                   |   |  |  |
| contient objet de la table UF_vides_PARC_35257                                                                                   |   |  |  |
| OK Annuler Aide                                                                                                    |   |  |  |

#### 9 – Traitement automatique du domaine public non cadastré

| Sélection SQL         |                            |                |                                                                          |  |
|-----------------------|----------------------------|----------------|--------------------------------------------------------------------------|--|
| Colonnes:             | ×                          | Tables 👤       |                                                                          |  |
|                       |                            | Colonnes 🛨     |                                                                          |  |
| Tables:               | UF vides PARC 35257        | Opérateurs 🛓   |                                                                          |  |
|                       | ]                          | Agréger 🛓      |                                                                          |  |
| Critères:             | ref_parcelle='"'           | Fonctions 🛓    |                                                                          |  |
|                       |                            |                | l'on peut directement supprimer.<br>Cela ne permet pas de supprimer tout |  |
|                       |                            |                | le réseau routier ou le réseau ferré                                     |  |
| Grouper par Colonnes: |                            |                | mais déjà une bonne partie.                                              |  |
| Trier par Colonnes:   |                            | Sauver Modèle  |                                                                          |  |
| Résultat dans Table:  | selection                  | Charger Modèle |                                                                          |  |
| Afficher les donnée:  | s résultat                 |                |                                                                          |  |
| OK                    | Annuler Effacer Vérifier / | Aide           |                                                                          |  |

Sélectionner les parcelles dont ref\_parcelle = " ".

Rendre la couche UF\_vides\_PARC\_territoire modifiable et supprimer la sélection.

Terminer en enregistrant toutes ces modifications dans la table UF\_vides\_PARC\_territoire.

## 10 - Traitement automatique des parcelles et unités foncières de réseau routier

Il s'agit de supprimer les parcelles et les unités foncières sur lesquelles se trouvent le réseau routier.

Ouvrir la table N\_TRONCON\_ROUTE\_BDT\_territoire.

Sélectionner les tronçons de route de nature : autoroute, quasi-autoroute, route à 2 chaussées, route à 1 chaussée, bretelle ou bien de nature : Route empierrée, Sentier, Chemin, Piste cyclable qui portent un nom. Mettre ce résultat dans la table temporaire Q\_TRONCON\_Territoire.

| Sélection SQL         | Show The                                                                                                    | ×              |
|-----------------------|----------------------------------------------------------------------------------------------------|----------------|
| Colonnes:             | ×                                                                                                    | Tables 🛓       |
|                       |                                                                                                    | Colonnes 🛓     |
| Tables                | N TRONCON ROUTE RDT 25257                                                                                                   | Opérateurs 🛓   |
| Tables:               |                                                                                                    | Agréger 🛓      |
| Critères:             | (NATURE in ("Autoroute", "Quasi-                                                                                            | Fonctions 🛓    |
|                       | chausse?, "Bretelle")) or (NATURE in ("Route<br>empierrée", "Chemin", "Sentier", "Piste cyclable")<br>and NOM_RUE_G <>"NR") |                |
| Grouper par Colonnes: |                                                                                                    |                |
| Trier par Colonnes:   |                                                                                                    | Sauver Modèle  |
| Résultat dans Table:  | Q_TRONCON_35257                                                                                                    | Charger Modèle |
| 🔽 Afficher les donnée | s résultat                                                                                                    |                |
| OK                    | Annuler Effacer Vérifier Ai                                                                                                 | ide            |

Enregistrer la table temporaire Q\_TRONCON\_territoire sous TRONCON\_territoire. Fermer la table N\_TRONCON\_ROUTE\_BDT\_territoire. Ouvrir la table TRONCON\_territoire.

Pour les tronçons dont la largeur est nulle, on va attribuer une largeur moyenne de 4,5 m.

- Sélectionner les tronçons dont la largeur est nulle et enregistrer la sélection dans Q\_Troncons\_Largeur\_0:

| Sélection SQL         | ANT THE                    | ×              |
|-----------------------|----------------------------|----------------|
| Colonnes:             | ×                          | Tables 🛓       |
|                       |                            | Colonnes 🛓     |
| Tables                | TRONCON 25257              | Opérateurs 🛓   |
| Tables.               |                            | Agréger 生      |
| Critères:             | LARGEUR=0                  | Fonctions 🛓    |
|                       |                            |                |
|                       |                            |                |
|                       |                            |                |
| Grouper par Colonnes: |                            |                |
| Trier par Colonnes:   |                            | Sauver Modèle  |
| Résultat dans Table:  | Q_Troncons_Largeur_0       | Charger Modèle |
| 🔽 Afficher les donnée | s résultat                 |                |
| ОК                    | Annuler Effacer Vérifier . | Aide           |

Affecter la valeur 4,5m comme largeur à ces tronçons.

– Menu Table > Mettre à jour Colonne...

| Mettre à jour Colonn                           |                      | ×          |
|------------------------------------------------|----------------------|------------|
| Table à mettre à jour:<br>Utiliser une colonne | Q_Troncons_Largeur_0 | •          |
| de la table :                                  | Q_Troncons_Largeur_0 | Jointure   |
| Colonne à mettre à<br>jour:                    | LARGEUR              |            |
| Valeur:                                        | 4.5                  | Expression |
|                                                |                      |            |
| Afficher le tableau                            | u des données        |            |
| OK                                             | Annuler Effacer Aide |            |

Créer un tampon autour de chaque tronçon de largeur égale à la valeur contenue dans l'attribut Largeur :

- Tout sélectionner dans la couche TRONCON\_territoire,
- Rendre la couche dessin modifiable,
- Menu Objets > Tampon...

|                 | 1000                 | _    |
|-----------------|----------------------|------|
| Rayon           |                      |      |
| C Valeur        | 1                    |      |
| Colonne         | LARGEUR              | •    |
| Unités:         | mètres               | •    |
| Lissage : 12    | segments par cercle  |      |
| Un tampon       | pour tous les objets |      |
| C Un tampon     | pour chaque objet    |      |
| Méthode de calo | ul :                 |      |
| Sphérique       |                      |      |
| C Cartésien     |                      |      |
|                 | OK Annuler           | Aide |

– Enregistrer la couche dessin sous Tampon\_Troncons\_territoire.

On va sélectionner les unités foncières et les parcelles qui sont recouvertes à au moins 40% de réseau routier pour les éliminer de l'analyse foncière.

- Ouvrir la fenêtre MapBasic par le menu Options > Afficher Fenêtre MapBasic.
- Dans la fenêtre MapBasic, taper la commande :
  - Set area units " sq m "

 - \* Etablir la requête suivante entre les tables PLU\_UF\_territoire et Tampon\_Troncons\_territoire (le temps de traitement peut être long) :

| Sélection SQL         |                                                                                     | ×              |
|-----------------------|-------------------------------------------------------------------------------------|----------------|
| Colonnes:             | 4                                                                                   | Tables 🛨       |
|                       |                                                                                     | Colonnes 👲     |
| Tables:               | PLU UF 35257, Tampon Troncons 35257                                                 | Opérateurs 🛨   |
| Tables.               |                                                                                     | Agréger 生      |
| Critères:             | PLU_UF_35257.obj Intersects<br>Tampon_Tropcons_35257.obj and (areaoverlap           | Fonctions 🛨    |
|                       | (PLU_UF_35257.obj.Tampon_Troncons_35257.ob<br>j) / PLU_UF_35257.surface_calc) > 0.4 |                |
| Grouper par Colonnes: |                                                                                     |                |
| Trier par Colonnes:   |                                                                                     | Sauver Modèle  |
| Résultat dans Table:  | Selection                                                                           | Charger Modèle |
| Afficher les donnée   | es résultat                                                                         |                |
| ОК                    | Annuler Effacer Vérifier A                                                          | lide           |

- Rendre la couche PLU\_UF\_territoire modifiable et supprimer la sélection. Enregistrer la table PLU\_UF\_territoire.\*
- Effectuer les opérations de \* à \* en remplaçant la table PLU\_UF\_territoire par UF\_vides\_PARC\_territoire.

## 11 – Enregistrement des tables de surfaces peu denses

Sélectionner les unités foncières peu denses pour l'habitat et l'activité :

| Sélection SQL         |                                                                                             | ×              |
|-----------------------|---------------------------------------------------------------------------------------------|----------------|
| Colonnes:             | ×                                                                                           | Tables 🛨       |
|                       |                                                                                             | Colonnes 👤     |
| Tables:               |                                                                                             | Opérateurs 🛨   |
| i abies.              |                                                                                             | Agréger 🛓      |
| Critères:             | NOM_DESTDOMI in ("habitat", "activite") and construit and Surface, calc; 600 and ratio; 0.1 | Fonctions 🛨    |
|                       |                                                                                             |                |
| Grouper par Colonnes: |                                                                                             |                |
| Trier par Colonnes:   |                                                                                             | Sauver Modèle  |
| Résultat dans Table:  | Q_UF_peu_denses                                                                             | Charger Modèle |
| 🔽 Afficher les donnée | es résultat                                                                                 |                |
| OK                    | Annuler Effacer Vérifier                                                                    | Aide           |

Enregistrer la table Q\_UF\_peu\_denses sous PLU\_UF\_600.

Sélectionner les parcelles peu denses pour l'habitat et l'activité :

| Sélection SQL         |                                                                                            | ×              |
|-----------------------|--------------------------------------------------------------------------------------------|----------------|
| Colonnes:             | ×                                                                                          | Tables 🛨       |
|                       |                                                                                            | Colonnes 👤     |
| Tables:               | UE vides PABC 35257                                                                        | Opérateurs 🛨   |
|                       | [                                                                                          | Agréger 🛓      |
| Critères:             | NOM_DESTDOMI in ("habitat","activite") and<br>construit and Surface_calc>600 and ratio<0.1 | Fonctions 🛓    |
| Grouper par Colonnes: |                                                                                            | ]              |
| Trier par Colonnes:   |                                                                                            | Sauver Modèle  |
| Résultat dans Table:  | Q_PARC_peu_denses                                                                          | Charger Modèle |
| 🔽 Afficher les donnée | is résultat                                                                                |                |
| OK                    | Annuler Effacer Vérifier                                                                   | Aide           |

Enregistrer la table Q\_PARC\_peu\_denses sous PLU\_PARC\_600.

# V – Analyses et rendus

## 1 – Ouverture du projet

Dans le répertoire où se trouvent les tables du territoire traité, copier le MBX Analyses\_SIG\_potentialites\_foncieres et le .wor Generateur\_potentialites\_foncieres.wor.

Fermer MapInfo et lancer le MBX Analyses\_SIG\_potentialites\_foncieres. MapInfo s'ouvre (si rien ne se passe, cliquer une fois dans la fenêtre MapInfo). Identifier les différentes tables à ouvrir pour le territoire traité via les fenêtres d'ouverture. Par exemple pour la table PLU\_UF :

| 🚄 ouvrir la table                                      | e PLU_UF de la zone     |               |   |              |          | ×          |
|--------------------------------------------------------|-------------------------|---------------|---|--------------|----------|------------|
| Regarder dans                                          | : 🚺 Automatisation      |               | • | + 🗈 💣        | <b>.</b> |            |
|                                                        | Nom                     | *             |   | Modifié le   |          | Туре       |
|                                                        | UF_vides_PARC           | ТАВ           |   | 16/04/2013   | 17:14    | MapInfo Ta |
| lables                                                 | PLU_UF.TAB              |               |   | 16/04/2013 1 | 17:14    | MapInfo Ta |
|                                                        | Parcelles_BDP.T         | AB            |   | 15/04/2013   | 15:51    | MapInfo Ta |
| 2                                                      | L_TAPLU.TAB             |               |   | 15/04/2013 1 | 15:14    | MapInfo Ta |
| Tables                                                 | BATI.TAB                |               |   | 15/04/2013 1 | 15:31    | MapInfo Ta |
|                                                        |                         |               |   |              |          |            |
|                                                        | •                       |               |   |              |          | +          |
|                                                        | Nom du fichier :        | PLU_UF.TAB    |   | •            | C        | Duvrir     |
|                                                        | Types de fichiers :     | Table (*.tab) |   | -            | A        | nnuler     |
| <ul> <li>Emplacements</li> <li>Emplacements</li> </ul> | : MapInfo<br>: Standard |               |   |              |          |            |

Ce MBX produit :

- une fenêtre carte contenant les différentes tables ; la légende correspondante est la suivante :

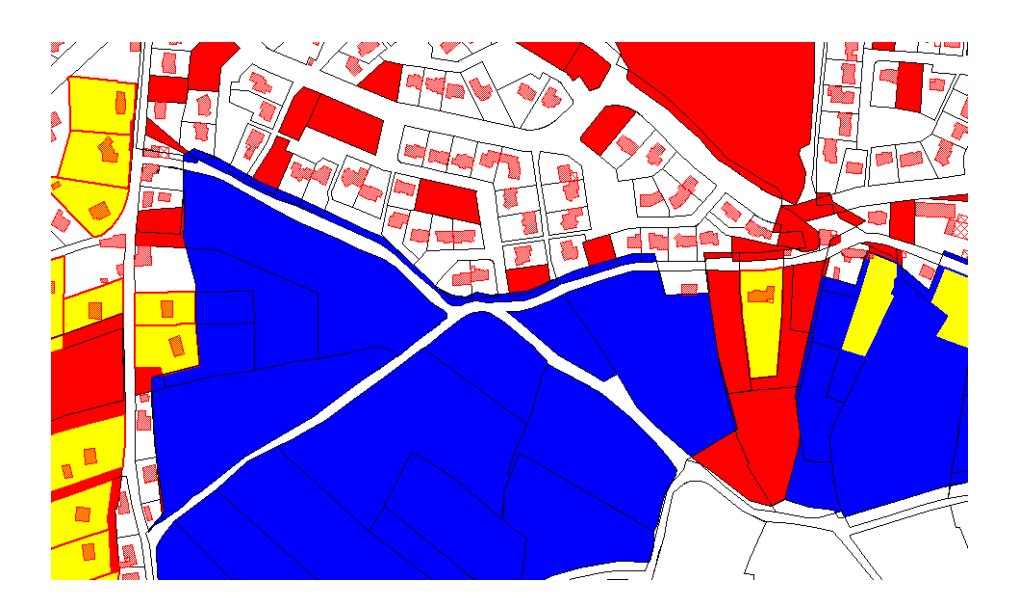

| Légende | de dispo_habitat      |
|---------|-----------------------|
|         | Région                |
| Légende | de dispo_activite     |
|         | Région                |
| Légende | de peu_dense_habitat  |
|         | Région                |
| Légende | de peu_dense_activite |
|         | Région                |
| Légende | de N_BATI             |
|         | Région                |
|         | Région                |
|         | Région                |

Si une mise en page est nécessaire, il appartient à l'opérateur de la réaliser.

Hormis, les 7 tables demandées à l'ouverture, toutes les autres tables sont des tables requêtes temporaires.

- des fichiers csv contenant les surfaces nécessaires pour établir le tableau de synthèse
  - les surfaces totales par type de zonage (un fichier)
  - les surfaces disponibles par type de zonage (un fichier correspondant au traitement issu des unités foncières et un fichier correspondant au traitement restant par parcelles)
  - les surfaces peu denses par type de zonage (un fichier correspondant au traitement issu des unités foncières et un fichier correspondant au traitement restant par parcelles)

Des modifications sur les tables PLU\_UF et UF\_vides\_PARC peuvent être réalisées à cette étape (par exemple pour un traitement manuel des parcelles du réseau routier ou de parcelles apparaissant comme disponibles mais dont on sait qu'elles sont occupées en remplaçant F par T dans le champ construit), ou sur les tables PLU\_UF\_600 et PLU\_PARC\_600 en supprimant de la table des parcelles dont on sait qu'elles constituent des propriétés entretenues sur lesquelles une densification n'est pas envisageable à court ou moyen terme. Dans ce cas :

- 1. faire les mises à jour
- 2. enregistrer les tables modifiées
- 3. fermer MapInfo
- Relancer le MBX Analyses\_SIG\_potentialites\_foncieres (il faut avoir supprimé les csv au préalable car le MBX va les recalculer, prenant ainsi en compte les mises à jour effectuées à l'étape 1).

#### 2 – Réalisation du tableau de synthèse

Un tableau de synthèse (TAB\_potentialites-foncieres\_ddtm\_20130522\_V1.odt) est à remplir à l'issue de ces traitements.

| Nom-DESTDOMI        | Nom -TYPE                                       | TYPE CC<br>CNIG = Code<br>Reference<br>TAPLU | Code<br>Référence<br>TAPLU | 1 -<br>Surface<br>s des<br>zones<br>PLU | 2 –<br>Surface<br>s<br>consom<br>mées | 3 –<br>Surfaces<br>disponib<br>les | 4 –<br>Surfaces<br>peu<br>denses |
|---------------------|-------------------------------------------------|----------------------------------------------|----------------------------|-----------------------------------------|---------------------------------------|------------------------------------|----------------------------------|
| habitat             | urbanisé                                        | U                                            | UC-UE + ZH                 |                                         |                                       | 0                                  |                                  |
| habitat             | à urbaniser alternatif                          | AUc                                          | 1AUE                       |                                         |                                       | 0                                  |                                  |
| habitat             | à urbaniser bloqué                              | AUs                                          | 2AUE                       |                                         |                                       | 0                                  |                                  |
| activité            | urbanisé                                        | U                                            | UA + ZA                    |                                         |                                       | 0                                  |                                  |
| activité            | à urbaniser alternatif                          | AUc                                          | 1AUA                       |                                         |                                       | 0                                  |                                  |
| activité            | à urbaniser bloqué                              | AUs                                          | 2AUA                       |                                         |                                       | 0                                  |                                  |
| loisirs et tourisme | urbanisé                                        | U                                            | UL                         |                                         |                                       |                                    |                                  |
| loisirs et tourisme | à urbaniser alternatif                          | AUc                                          | 1AUL                       |                                         |                                       |                                    |                                  |
| loisirs et tourisme | à urbaniser bloqué                              | AUs                                          | 2AUL                       |                                         |                                       |                                    |                                  |
| équipement          | urbanisé                                        | U                                            | UF-UP                      |                                         |                                       |                                    |                                  |
| équipement          | à urbaniser alternatif                          | AUc                                          | 1AUD                       |                                         |                                       |                                    |                                  |
| équipement          | à urbaniser bloqué                              | AUs                                          | 2AUD                       |                                         |                                       |                                    |                                  |
| activité agricole   | agricole                                        | A                                            | A                          |                                         |                                       |                                    |                                  |
| espace naturel      | naturel                                         | N                                            | NPa                        |                                         |                                       |                                    |                                  |
| espace naturel      | naturel                                         | N                                            | NDb                        |                                         |                                       |                                    |                                  |
| espace naturel      | naturel                                         | N                                            | NPS                        |                                         |                                       |                                    |                                  |
| habitat             | naturel constructible (art.R123.8 A.3)          | Nh                                           | Nh                         |                                         |                                       | 0                                  |                                  |
| espace naturel      | espace remarquable (littoral L146-6)            | N                                            | NPL                        |                                         |                                       |                                    |                                  |
| espace naturel      | secteur de carrière                             | N                                            | NCc                        |                                         |                                       |                                    |                                  |
| espace naturel      | naturel (avec autorisation de constructibilité) | Nd                                           |                            |                                         |                                       |                                    |                                  |
| autre               | naturel d'habitat en zone inondable             | Nri                                          |                            |                                         |                                       |                                    |                                  |

- <u>Remplissage de la colonne 1 Surfaces des zones PLU</u>
   Cette colonne est à remplir avec les valeurs du fichier Q\_surf\_Totales.csv.
- <u>Remplissage de la colonne 3 Surfaces disponibles</u>
   Cette colonne est à remplir avec la somme des surfaces correspondant à la destination dominante et au type contenues dans les fichiers Q\_surf\_dispo\_UF.csv et Q\_surf\_dispo\_PARC.csv.
- <u>Remplissage de la colonne 2 Surfaces consommées</u>
   Cette colonne se remplit par la différence entre les surfaces totales (colonne1) et les surfaces disponibles (colonne 3).
- <u>Remplissage de la colonne 4 Surfaces peu denses</u>
   Cette colonne est à remplir avec la somme des surfaces correspondant à la destination dominante et au type contenues dans les fichiers Q\_surf\_peu\_dense\_UF.csv et Q\_surf\_peu\_dense\_PARC.csv.

Pour rappel, les surfaces sont calculées comme suit par le MBX :

- Calcul des surfaces totales pour chaque commune, par destination dominante et par type de zonage par la requête SQL :

| Sélection SQL         |                                  | ×              |
|-----------------------|----------------------------------|----------------|
| Colonnes:             | NOM_COM, NOM_DESTDOMI, NOM_TYPE, | Tables 🛨       |
|                       | Sun(Catesararea(ob), nectare ))  | Colonnes 🛨     |
| Tables                |                                  | Opérateurs 🛨   |
| Tables.               |                                  | Agréger 🛨      |
| Critères:             |                                  | Fonctions 🛨    |
|                       |                                  |                |
|                       |                                  |                |
|                       |                                  |                |
| Grouper par Colonnes  | NOM_COM, NOM_DESTDOMI, NOM_TYPE  |                |
| Trier par Colonnes:   | NOM_COM, NOM_DESTDOMI, NOM_TYPE  | Sauver Modèle  |
| Résultat dans Table:  | Q_surf_Totales                   | Charger Modèle |
| 🔽 Afficher les donnée | es résultat                      |                |
| ОК                    | Annuler Effacer Vérifier A       | ide            |

Exporter la table résultante au format CSV, par la commande Table > Exporter...

| Exporter Table:        |   |          |
|------------------------|---|----------|
| Query8                 |   | Exporter |
| Query9                 |   |          |
| peu_dense_habitat_PARC |   | Annuler  |
| L_TAPLU                |   |          |
| Query10                |   | Aida     |
| Querv11                | = | Aldo     |

| Exporter la Ta                                         | ble vers le Fichier             |                                                          |                  | ×                      |
|--------------------------------------------------------|---------------------------------|----------------------------------------------------------|------------------|------------------------|
| Enregistrer dans                                       | 📔 Liffre                        | •                                                        | + 🗈 💣 📰          | •                      |
|                                                        | Nom                             | *                                                        | Modifié le       | Туре                   |
| Tables<br>Tables<br>Distantes                          | 4                               | lucun élément ne correspond à                            | votre recherche. |                        |
|                                                        | Nom du fichier :<br>Type :      | III<br>Q_surf_Totales.csv<br>Comma delimited CSV (*.csv) | <b>•</b>         | Enregistrer<br>Annuler |
| <ul> <li>Emplacements</li> <li>Emplacements</li> </ul> | Mapinfo<br>Standard             |                                                          |                  | Aide                   |
|                                                        | Comma Delimit                   | ed CSV Information                                       |                  |                        |
|                                                        | Délimiteur<br>O Tabulatio       | n 💽 Autre:                                               |                  |                        |
|                                                        |                                 |                                                          |                  |                        |
|                                                        | Fichier de Cara                 | ctères                                                   |                  |                        |
|                                                        | Fichier de Cara<br>Windows US 8 | ctères<br>k Ouest Europe ("ANSI")     ▼                  | I                |                        |
|                                                        | Fichier de Cara<br>Windows US 8 | ctères<br>k Ouest Europe ("ANSI")                        | ]                |                        |

- Calcul des surfaces des unités foncières disponibles pour chaque commune, par destination dominante et par type de zonage par la requête SQL :

| Sélection SQL         | ADA WYDD                                                    | ×              |
|-----------------------|-------------------------------------------------------------|----------------|
| Colonnes:             | NOM_COM, NOM_DESTDOMI, NOM_TYPE,                            | Tables 🛨       |
|                       | Sun(CaresianArea(UD), Include ))                            | Colonnes 👲     |
| Tables:               | PLU UF                                                      | Opérateurs 生   |
|                       | . 20_0.                                                     | Agréger 🛓      |
| Critères:             | NOM_DESTDOMI in ("activite","habitat") and not<br>construit | Fonctions 👤    |
| Grouper par Colonnes  | NOM_COM, NOM_DESTDOMI, NOM_TYPE                             |                |
| Trier par Colonnes:   | olonnes: NOM_COM, NOM_DESTDOMI, NOM_TYPE                    |                |
| Résultat dans Table:  | Q_surf_dispo_UF                                             | Charger Modèle |
| 🔽 Afficher les donnée | es résultat                                                 |                |
| OK                    | Annuler Effacer Vérifier A                                  | ide            |

Exporter la requête au format csv comme précédemment.

- Calcul des surfaces des parcelles disponibles pour chaque commune, par destination dominante et par type de zonage par la requête SQL :

| Sélection SQL         |                                                                          | <b>**</b>      |
|-----------------------|--------------------------------------------------------------------------|----------------|
| Colonnes:             | NOM_COM, NOM_DESTDOMI, NOM_TYPE,<br>Sum(CartesianArea(obj, ''hectare'')) | Tables 🛓       |
|                       |                                                                          | Colonnes 🛓     |
| Tables:               | UF vides PARC                                                            | Opérateurs 🛨   |
|                       |                                                                          | Agréger 🛓      |
| Critères:             | NOM_DESTDOMI in ("activite","habitat") and not                           | Fonctions 🛓    |
|                       |                                                                          |                |
| Grouper par Colonnes: | NOM_COM, NOM_DESTDOMI, NOM_TYPE                                          |                |
| Trier par Colonnes:   | NOM_COM, NOM_DESTDOMI, NOM_TYPE                                          | Sauver Modèle  |
| Résultat dans Table:  | Q_surf_dispo_PARC                                                        | Charger Modèle |
| Afficher les donnée   | s résultat                                                               |                |
| ОК                    | Annuler Effacer Vérifier A                                               | lide           |

Exporter la requête au format csv comme précédemment.

- Calcul des surfaces des unités foncières peu denses pour chaque commune, par destination dominante et par type de zonage par la requête SQL :

| Sélection SQL        | 100 P 200 A                      | ×              |
|----------------------|----------------------------------|----------------|
| Colonnes:            | NOM_COM, NOM_DESTDOMI, NOM_TYPE, | Tables 🛨       |
|                      |                                  | Colonnes 🛨     |
| Tables:              |                                  | Opérateurs 🛨   |
| Tubles.              |                                  | Agréger 🛨      |
| Critères:            |                                  | Fonctions 🛨    |
|                      |                                  |                |
| Grouper par Colonnes | NOM_COM, NOM_DESTDOMI, NOM_TYPE  |                |
| Trier par Colonnes:  | NOM_COM, NOM_DESTDOMI, NOM_TYPE  | Sauver Modele  |
| Résultat dans Table: | Q_surf_peu_denses                | Charger Modèle |
| 🔽 Afficher les donné | es résultat                      |                |
| OK                   | Annuler Effacer Vérifier         | Aide           |

- Calcul des surfaces des parcelles peu denses pour chaque commune, par destination dominante et par type de zonage par la requête SQL :

| Sélection SQL                               | SA A                               | ×              |
|---------------------------------------------|------------------------------------|----------------|
| Colonnes:                                   | NOM_COM, NOM_DESTDOMI, NOM_TYPE,   | Tables 🛓       |
|                                             | Sun(CartesianArea(OD), Nectare ()  | Colonnes 👲     |
| Tables                                      | PLU PARC 600                       | Opérateurs 🛨   |
| Tables.                                     |                                    | Agréger 🛓      |
| Critères:                                   |                                    | Fonctions 🛓    |
|                                             |                                    |                |
| Grouper par Colonne                         | 8: NOM_COM, NOM_DESTDOMI, NOM_TYPE | ]              |
| Trier par Colonnes:                         | NOM_COM, NOM_DESTDOMI, NOM_TYPE    | Sauver Modèle  |
| Résultat dans Table: Q_surf_peu_denses_PARC |                                    | Charger Modèle |
| 🔽 Afficher les donné                        | ées résultat                       |                |
| OK                                          | Annuler Effacer Vérifier           | Aide           |